## **Charms Login Instructions**

At <u>https://www.charmsoffice.com</u>, click the blue LOGIN button on the upper right-hand corner of the screen:

| CHARMS Home Contact - About Charms - Demo Payments | SIN |
|----------------------------------------------------|-----|
|----------------------------------------------------|-----|

After clicking the Login button, then click the "**Parents/Students/Members**" tab, then in the "**School Code**" box enter "**GOHSOrch**", then click the "Enter Parent Area" button:

| Teacher/Helper                                     | Parents/Students/Members                                                             |
|----------------------------------------------------|--------------------------------------------------------------------------------------|
|                                                    |                                                                                      |
|                                                    |                                                                                      |
| GOHSOrch                                           |                                                                                      |
|                                                    |                                                                                      |
|                                                    | Enter Parent Area                                                                    |
|                                                    |                                                                                      |
| NOTE: By using this pro<br>and any services are su | duct you agree that your use of our website<br>biect to our Terms of Use and Privacy |
| Statement                                          | -,,                                                                                  |

On the next screen, look for the "Student Area Password: (Case Sensitive!)" box, where you'll enter either your student's ID number or a new password your student created. The first time you or your student log in, the student area password is your student's 6-digit student ID number, and then you're required to change from the student ID number to a new password. After entering one of those, click the "Enter" button and you're in!

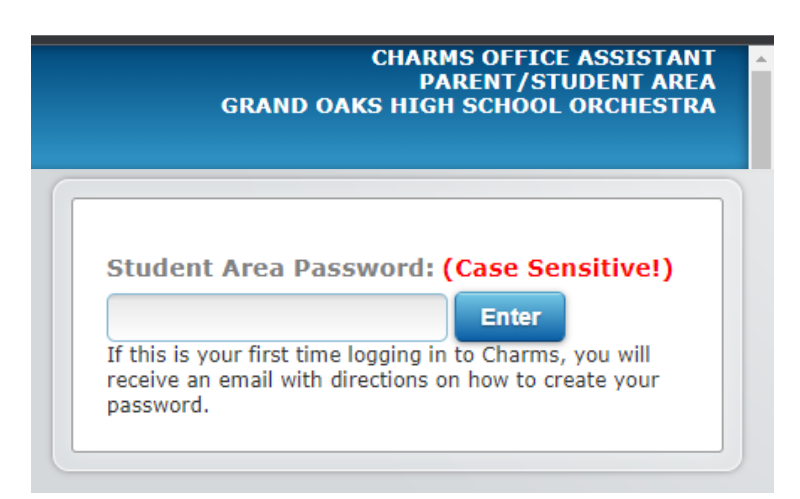